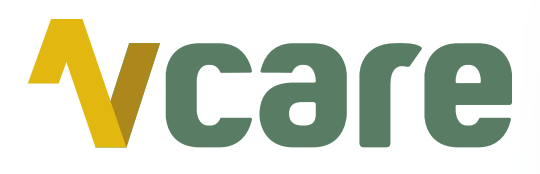

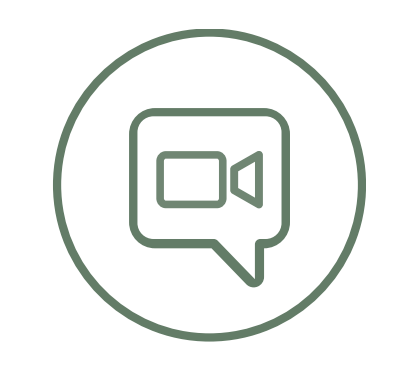

# Video connect

Naast uw telefoongesprek snel een beeldverbinding opzetten

VRIJSTAAND

## Video connect: beeldzorg zoals u het kiest

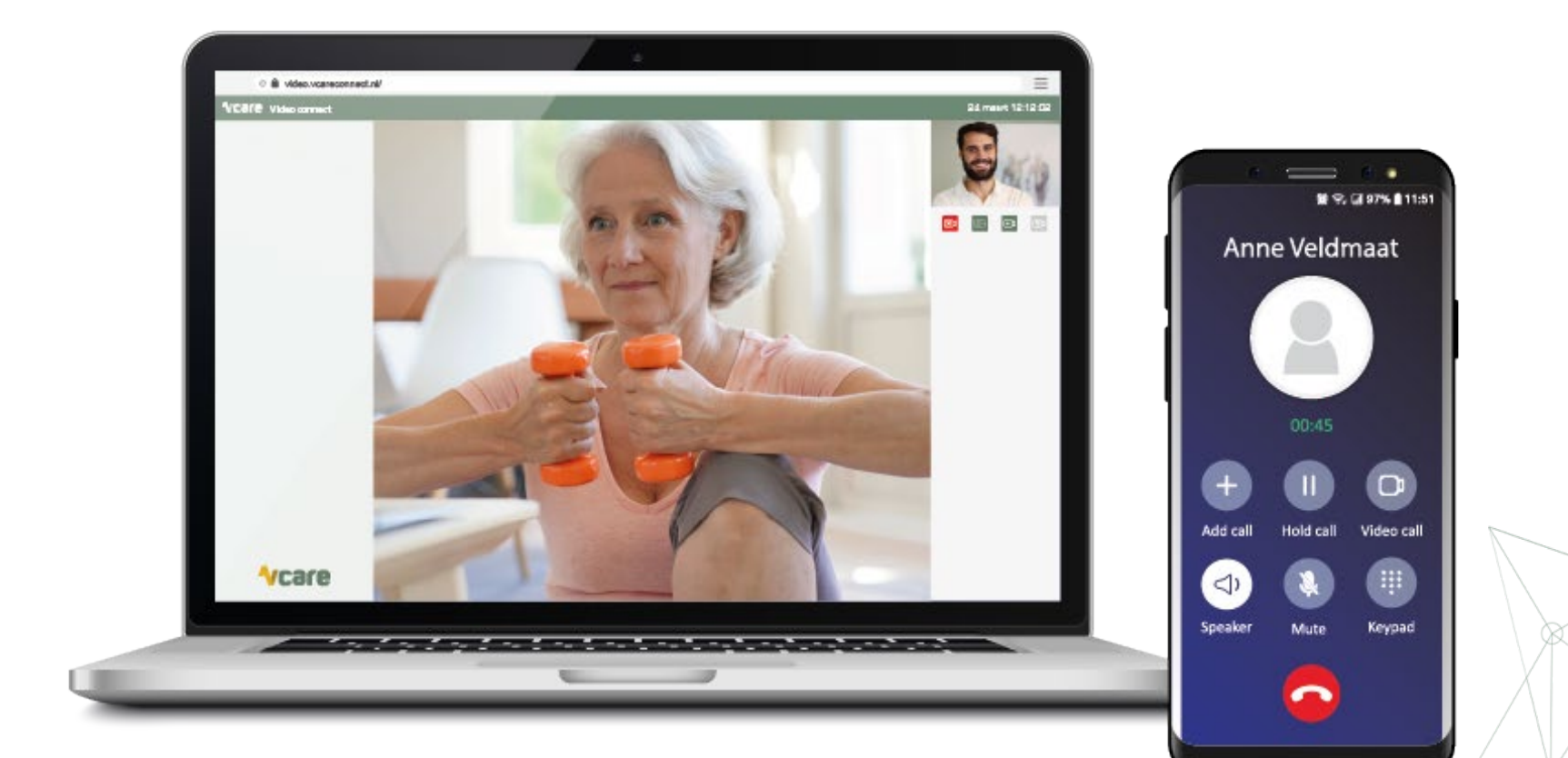

### Hoe werkt Video connect?

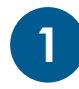

## Telefonisch contact

U bent telefonisch in gesprek met de patiënt

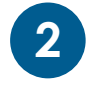

3

### Inloggen klantportaal PIM

Zodra u bent ingelogd, klikt u op het icoon Video connect

### Stuur SMS of e-mail naar patiënt

Vul het mobiele nummer of e-mailadres van de patiënt in en verstuur de unieke videolink. Klik op ⊡ om een uitnodiging te versturen voor een eenzijdige beeldverbinding, of op 🗊 voor een tweezijdige verbinding

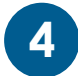

### Beeldverbinding opstarten

De patiënt klikt de hyperlink in de SMS of e-mail aan, de beeldverbinding start op in uw webbrowser

**Opmerking**: het is noodzakelijk dat de persoon die u in beeld wilt zien over een device met camera en internetverbinding beschikt

## **Vcare**

vcareconnect.nl

## Voordelen beeld parallel aan spraakverbinding

- Met Vcare Video connect zet u parallel aan uw telefoongesprek een beeldverbinding op met de patiënt.
  - hierdoor wordt de telefonische verbinding met de beller nooit onderbroken
  - de kwaliteit van de internetverbinding van de beller heeft geen invloed op het telefoongesprek
  - de assistente, triagiste of telefoniste hoeft niet te wisselen van headset
  - ieder apparaat dat beschikt over een internetverbinding en camera is geschikt (mobiele telefoon, tablet, pc, laptop)
  - u kunt tijdens het gesprek schakelen tussen een eenzijdige en tweezijdige beeldverbinding
  - belt de patiënt met een vast nummer maar is er wel iemand aanwezig met een smartphone, dan kan de spraakverbinding blijven bestaan en de beeldverbinding met de smartphone gemaakt worden

## Inloggen in het klantportaal PIM

Open de webbrowser Google Chrome

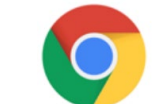

- Ga naar: <u>pim.vcareconnect.nl</u>
- Om in te loggen heeft u nodig:
  - Gebruikersnaam, deze heeft u van Vcare ontvangen
  - Wachtwoord, door u zelf gekozen
- Indien u geen gebruikersnaam of wachtwoord heeft ontvangen, dient u contact op te nemen met uw systeembeheerder of Vcare connect op <u>support@vcareconnect.nl</u> of 088 4 800 911
- Indien u uw wachtwoord vergeten bent, kunt u op [Wachtwoord vergeten] klikken. Na het invullen van uw e-mailadres ontvangt u vervolgens per e-mail een link om uw wachtwoord aan te passen

vcareconnect.nl

• Na het inloggen krijgt u een overzicht van diverse modules/diensten die u bij Vcare heeft

## **Vcare**

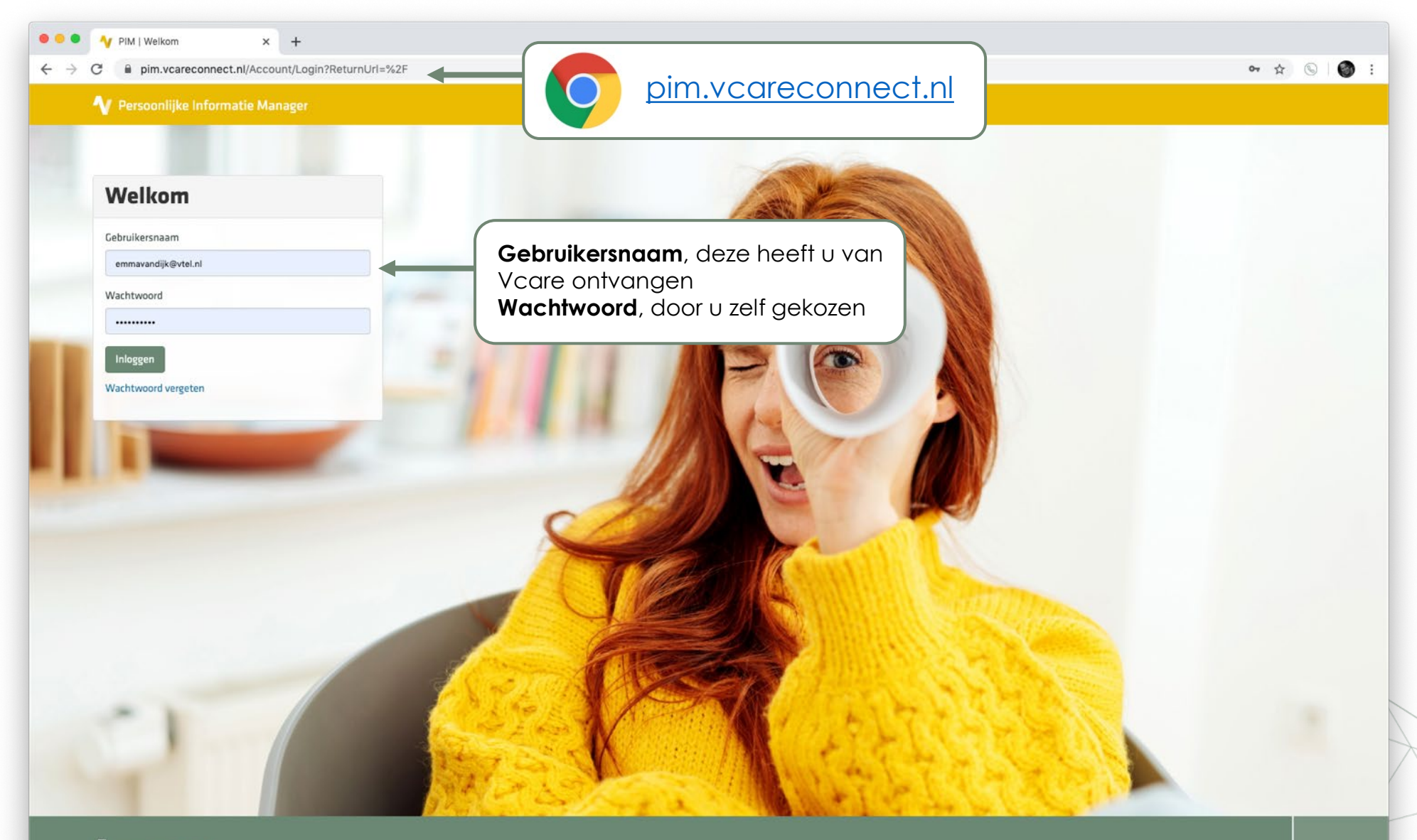

### **V**care

 Bezoekadres
 Postadres
 Contact

 Pantheon 2
 Postbus 176
 088 4 800 911

 7521 PR Enschede
 7500 AD Enschede
 support@vcareconnect.nl

veilig ( I innovatief

钊

© 2020 Vcare | Uw communicatie is onze zorg

connect

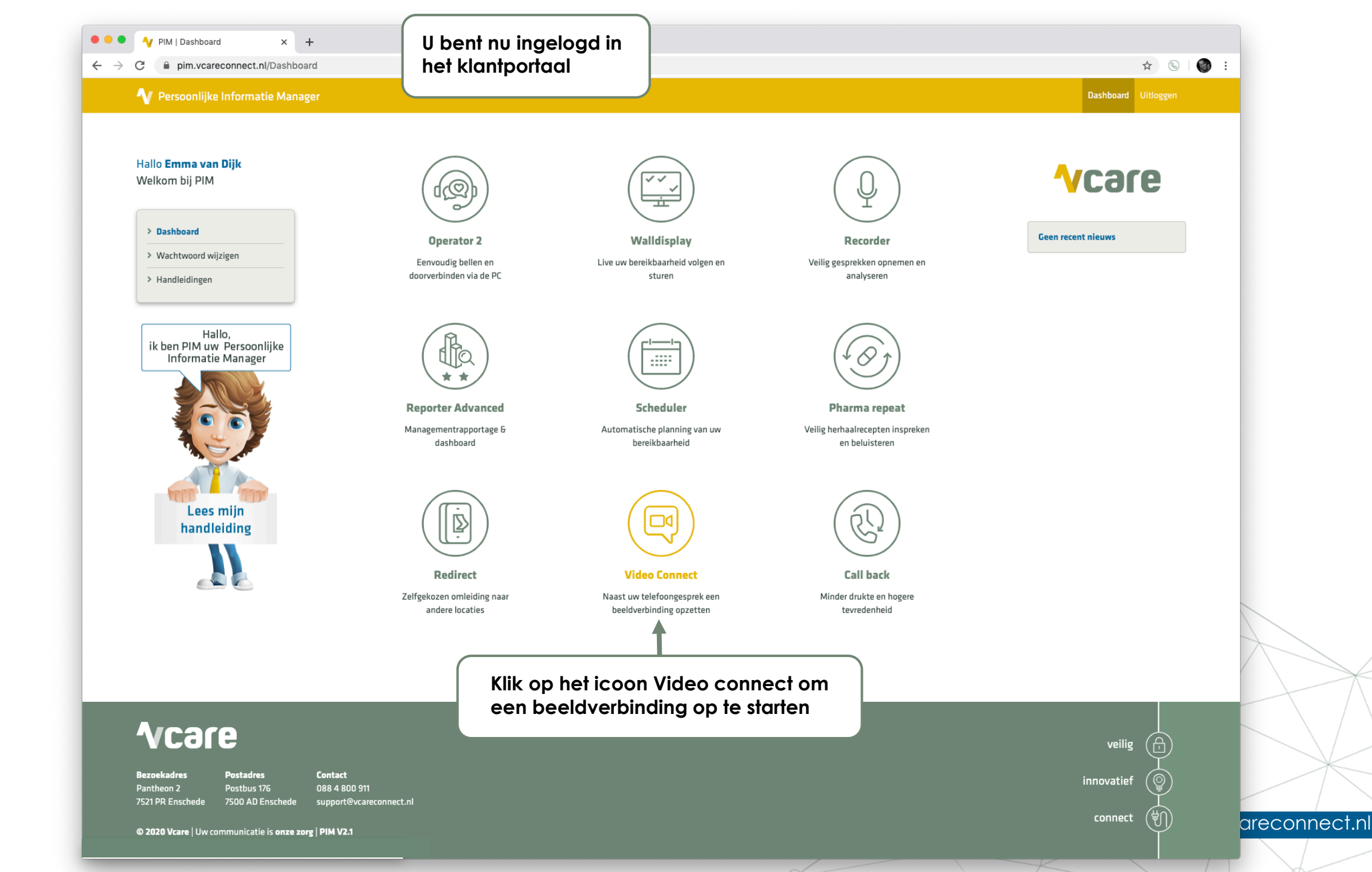

#### 

#### **VCare** Video connect

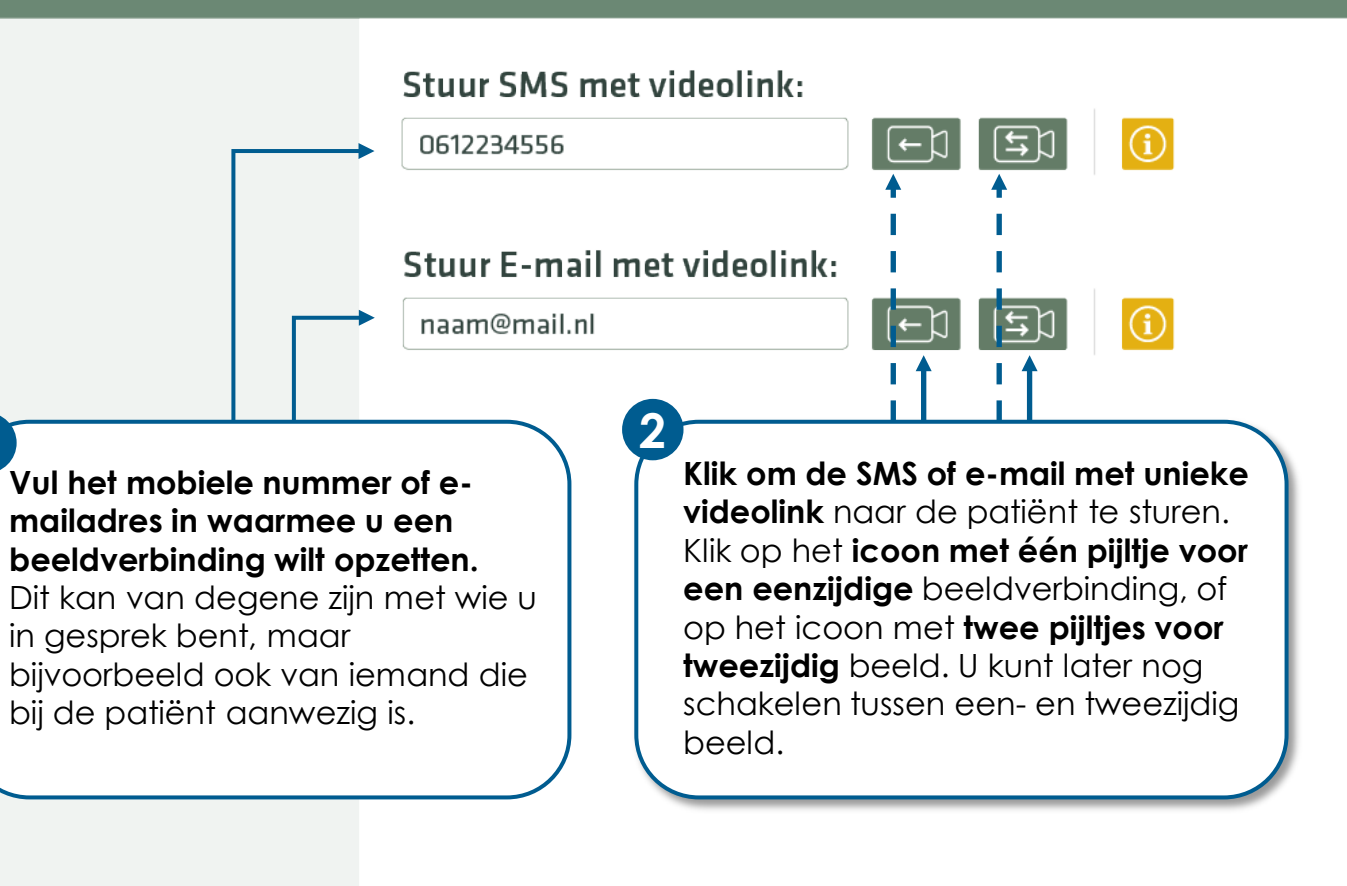

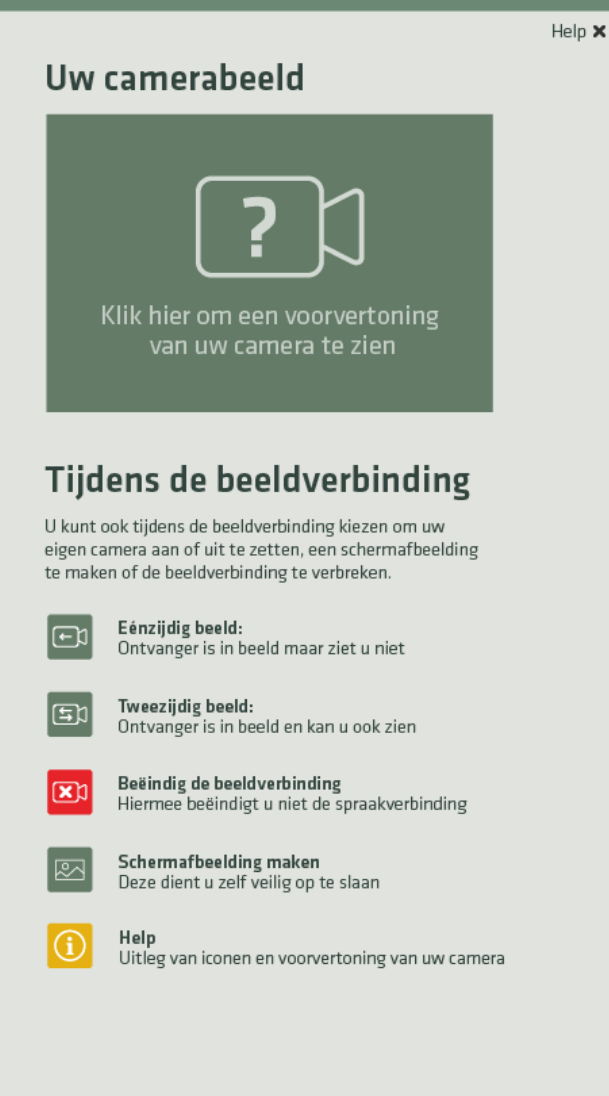

### **Vcare**

 $\equiv$ 

24 maart 12:12:02

| C 🔒 video.vcareconnect.n   | I/                                                                                                    |                                                                                                    |
|----------------------------|----------------------------------------------------------------------------------------------------|----------------------------------------------------------------------------------------------------|
| <b>Vcare</b> Video connect |                                                                                                    | 24 maart 12:12:02                                                                                                    |
|                            | Stuur SMS met videolink:<br>O612234556  C I I I I I I I I I I I I I I I I I I                                                                                                    | Help X<br>Uw camerabeeld<br>Control of the second second |
|                            | Opmerking: de verzonden videolink is geldig tot één van<br>de partijen de verbinding beëindigt met de rode knop.<br>Bij hoge belasting van het mobiele netwerk kan de<br>ontvangst van een SMS iets langer duren dan normaal. | Displacement       Displacement         Displacement       Displacement                                                                                                    |
| <b>∿care</b>               |                                                                                                    |                                                                                                    |

| C 🔒 video.vcareconnect.r   | nl/                                                                                                  |                   | E                                                                                                    | Ξ    |
|----------------------------|----------------------------------------------------------------------------------------------------|-------------------|----------------------------------------------------------------------------------------------------|------|
| <b>Vcare</b> Video connect |                                                                                                    |                   | 24 maart 12:12:0                                                                                                    | 12   |
|                            | Stuur SMS met videolink:         0612234556         Stuur E-mail met videolink:         naam@mail.nl | <image/> <image/> | <section-header><table-cell><image/><image/><section-header><section-header><section-header><section-header><text><text><text><text><text><text><text></text></text></text></text></text></text></text></section-header></section-header></section-header></section-header></table-cell></section-header> | lp 🗙 |
| <b>Vcare</b>               |                                                                                                    |                   |                                                                                                    |      |

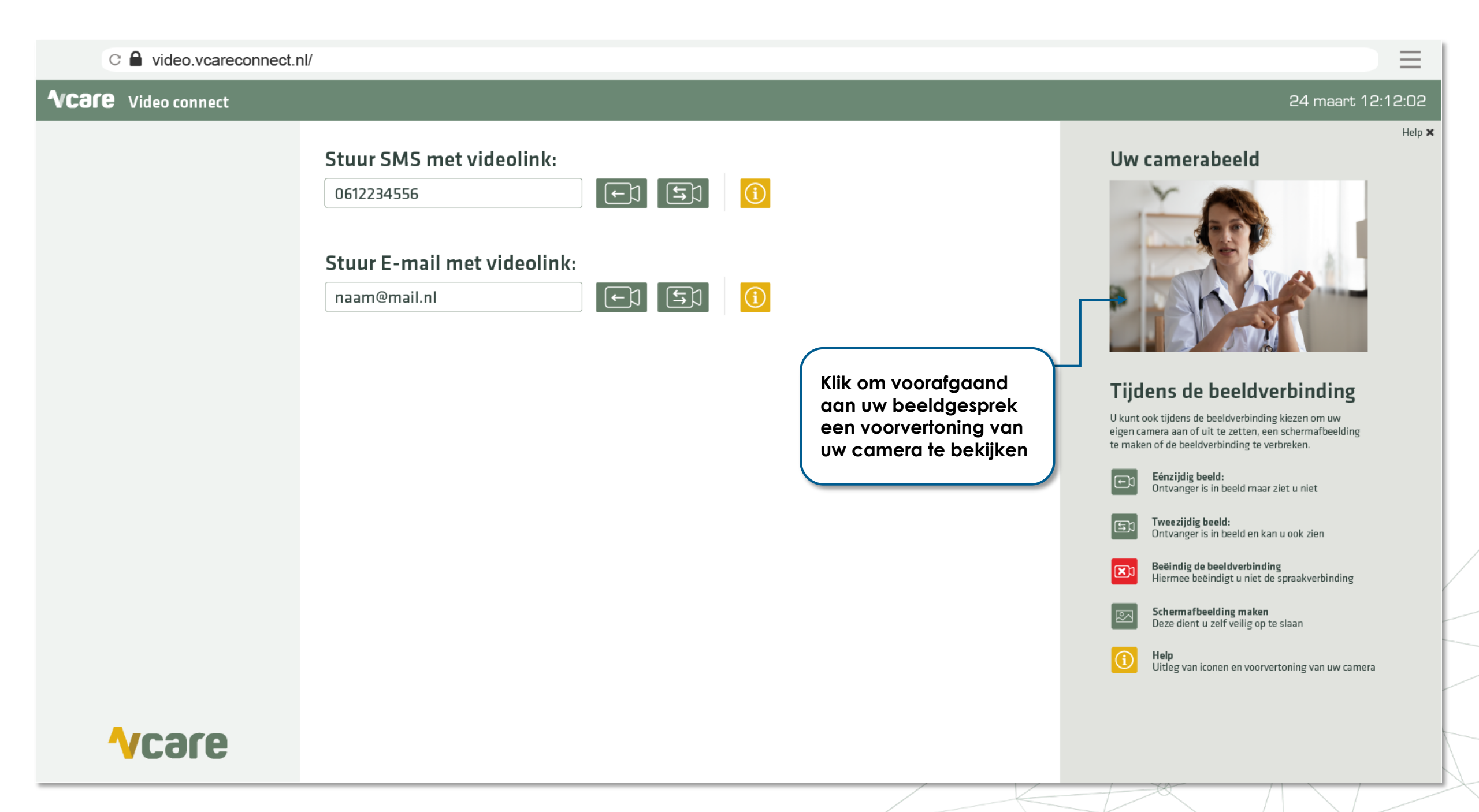

## Uitleg voor de patiënt

- U bent in gesprek met de patiënt en vraagt of u mag meekijken
  - Geef onderstaande uitleg:
    - het telefonische gesprek moet actief blijven, dus niet ophangen
    - zet de telefoon op **luidspreker** (speaker)
    - tijdens de beeldverbinding het scherm niet aanraken, dus ook niet om naar andere applicaties te gaan, dit zou de verbinding kunnen verbreken
    - indien de beller er zelf niet toe in staat is, kan een omstander met een smartphone de situatie in beeld brengen

### **Ontvanger** | mobiele telefoon (of andere device)

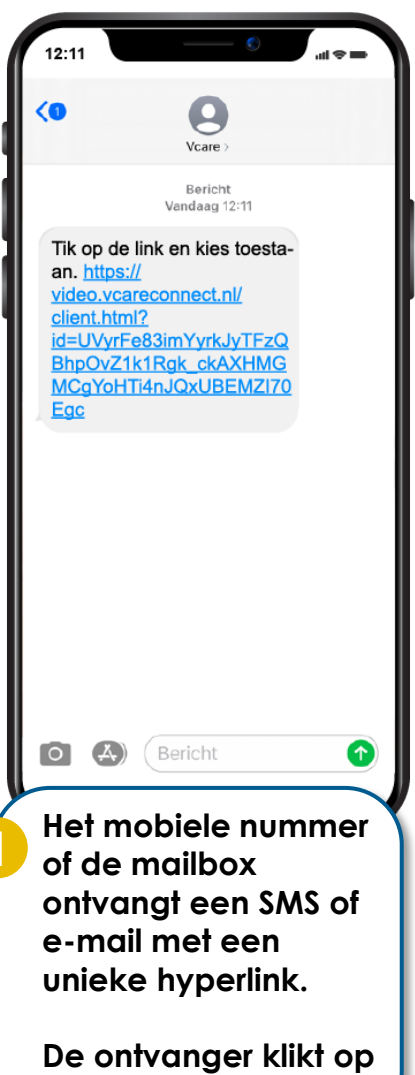

de link.

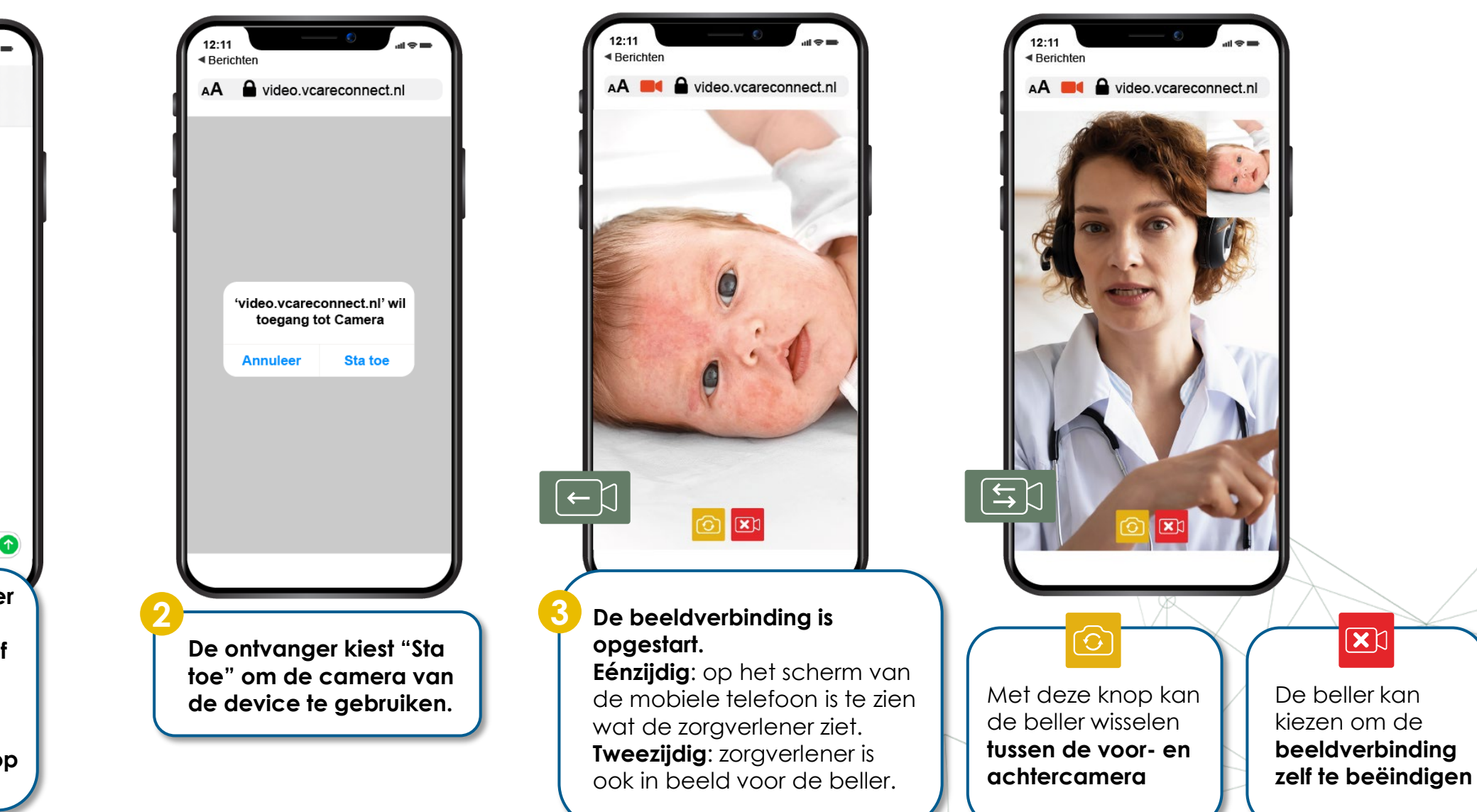

#### 

### **√Care** Video connect

**V**care

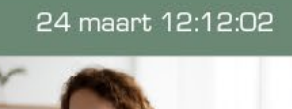

 $\equiv$ 

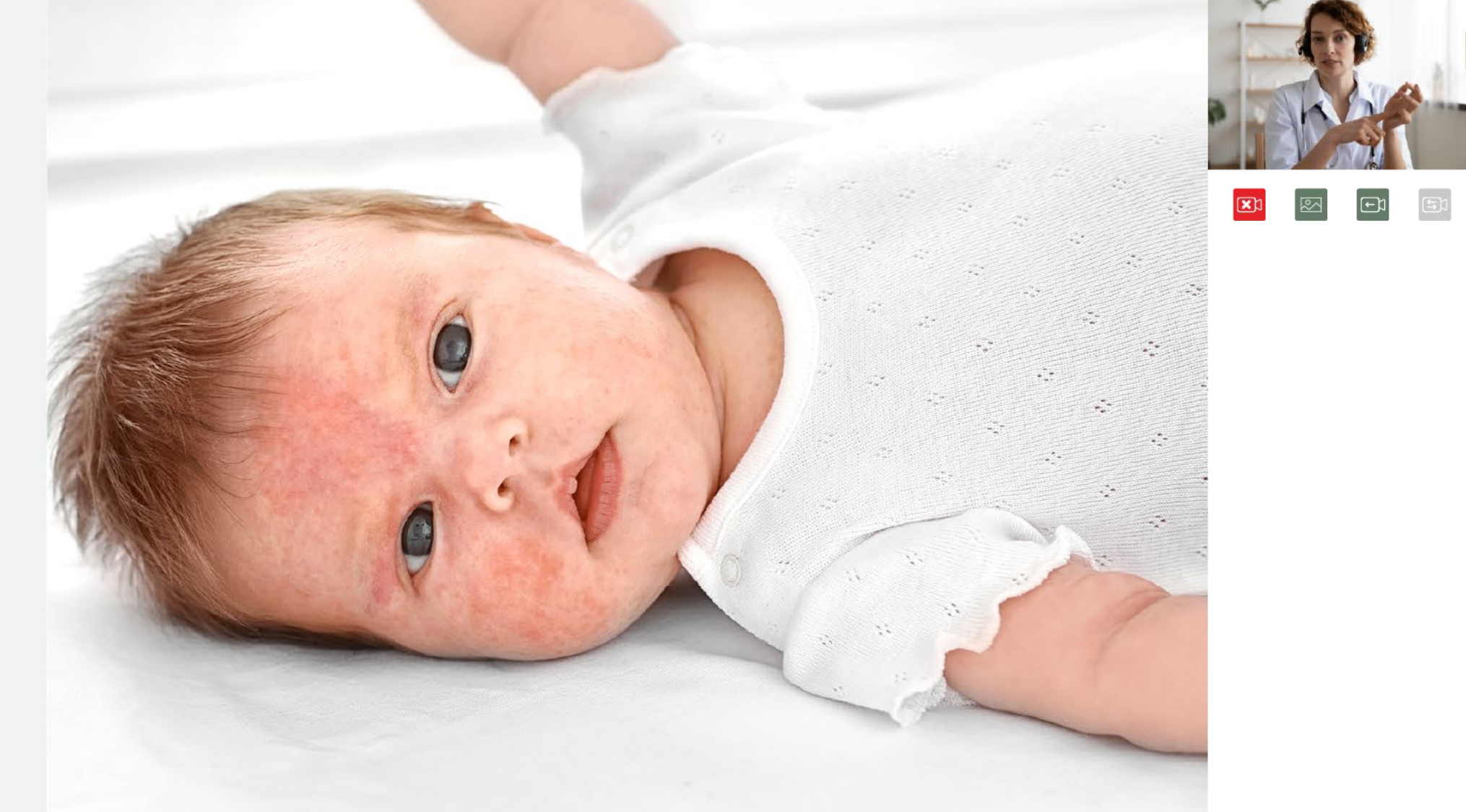

#### C l video.vcareconnect.nl/

#### **VCare** Video connect

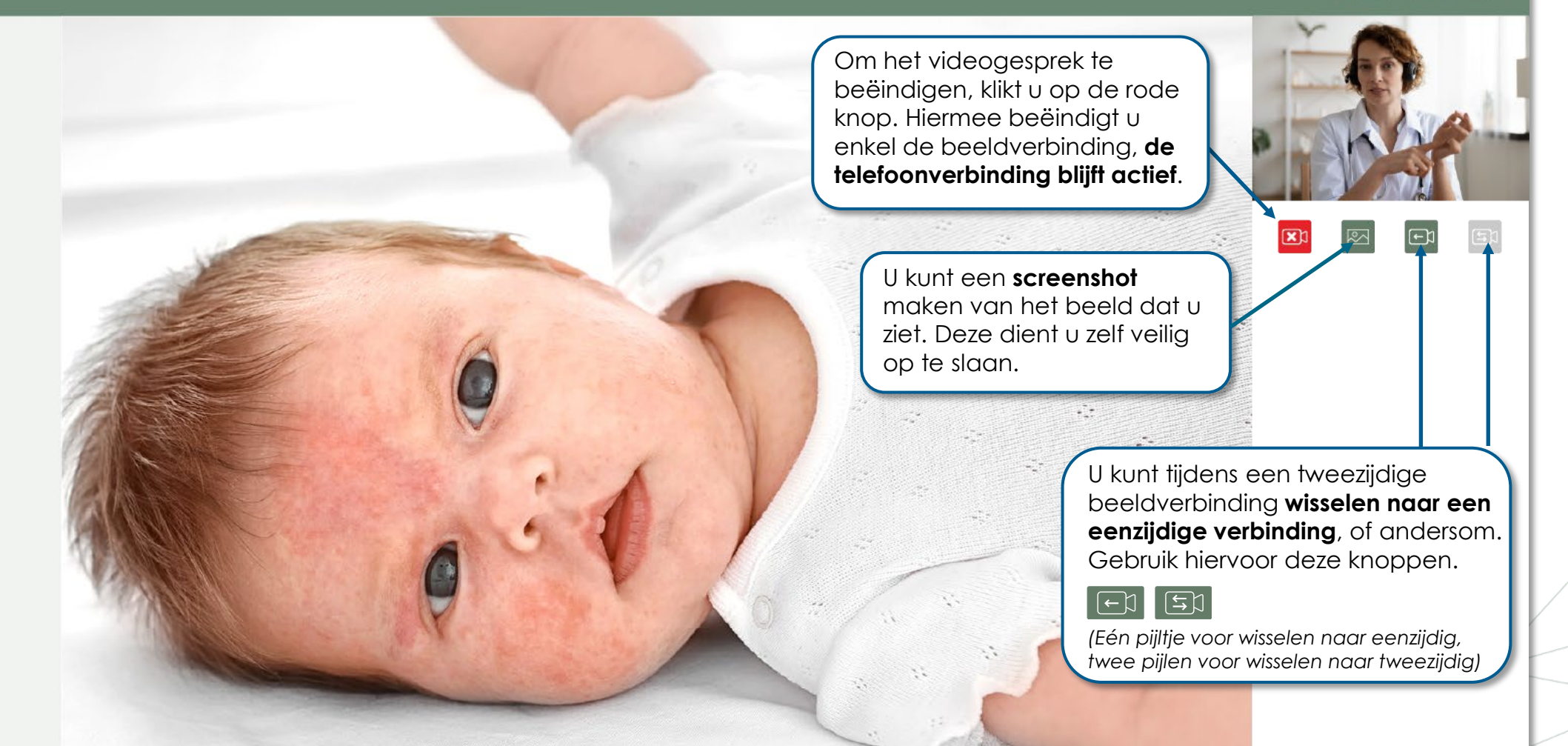

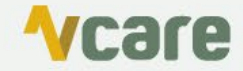

24 maart 12:12:02

\_

## Video connect: **beeldzorg zoals u het kiest**

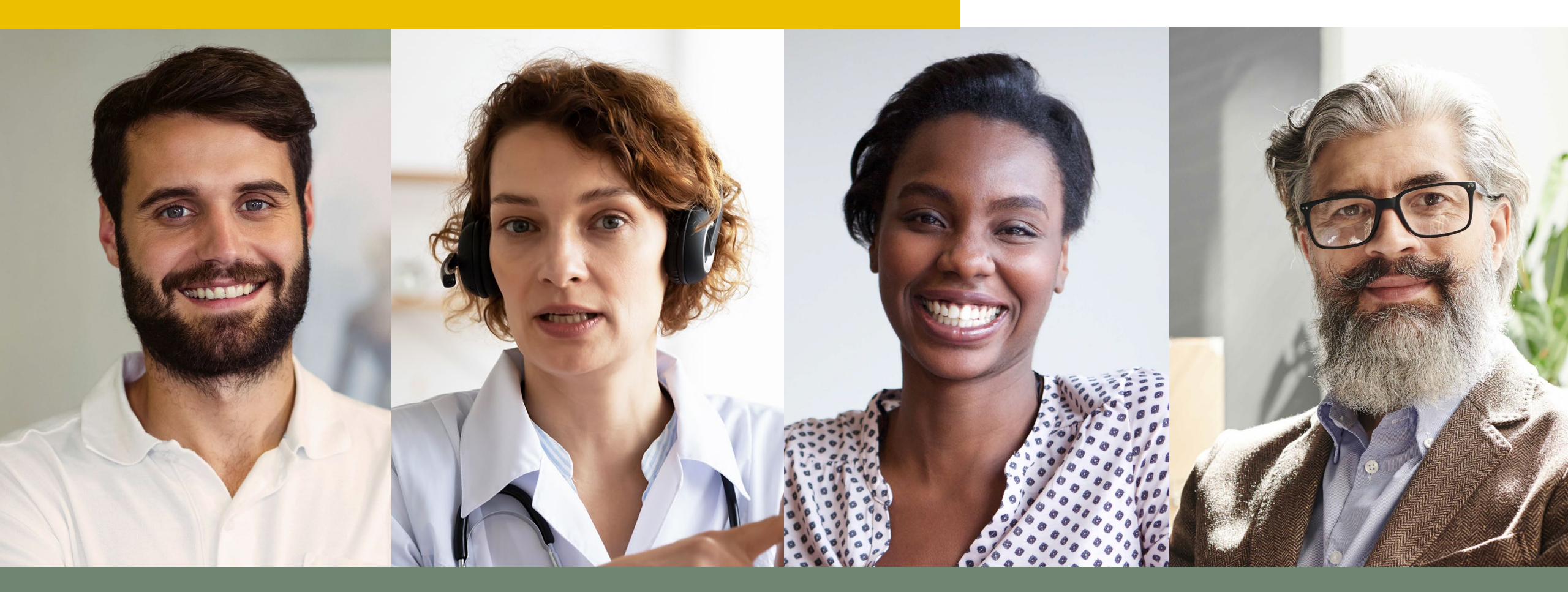

Beeldbellen dat werkt voor iedereen in de zorg

## Ontdek de voordelen van Video connect geïntegreerd in Operator

Wanneer u gebruikmaakt van de integratie van Video connect met Operator, maakt u nog efficiënter gebruik van uw beeldzorgvoorziening.

De voordelen:

- Spraak- en beeldverbinding in één venster
- Met één klik vanuit het gespreksvenster Video connect opstarten
- Beeldverbinding zichtbaar in Vcare Operator
- Mobiel nummer van de beller wordt automatisch overgenomen

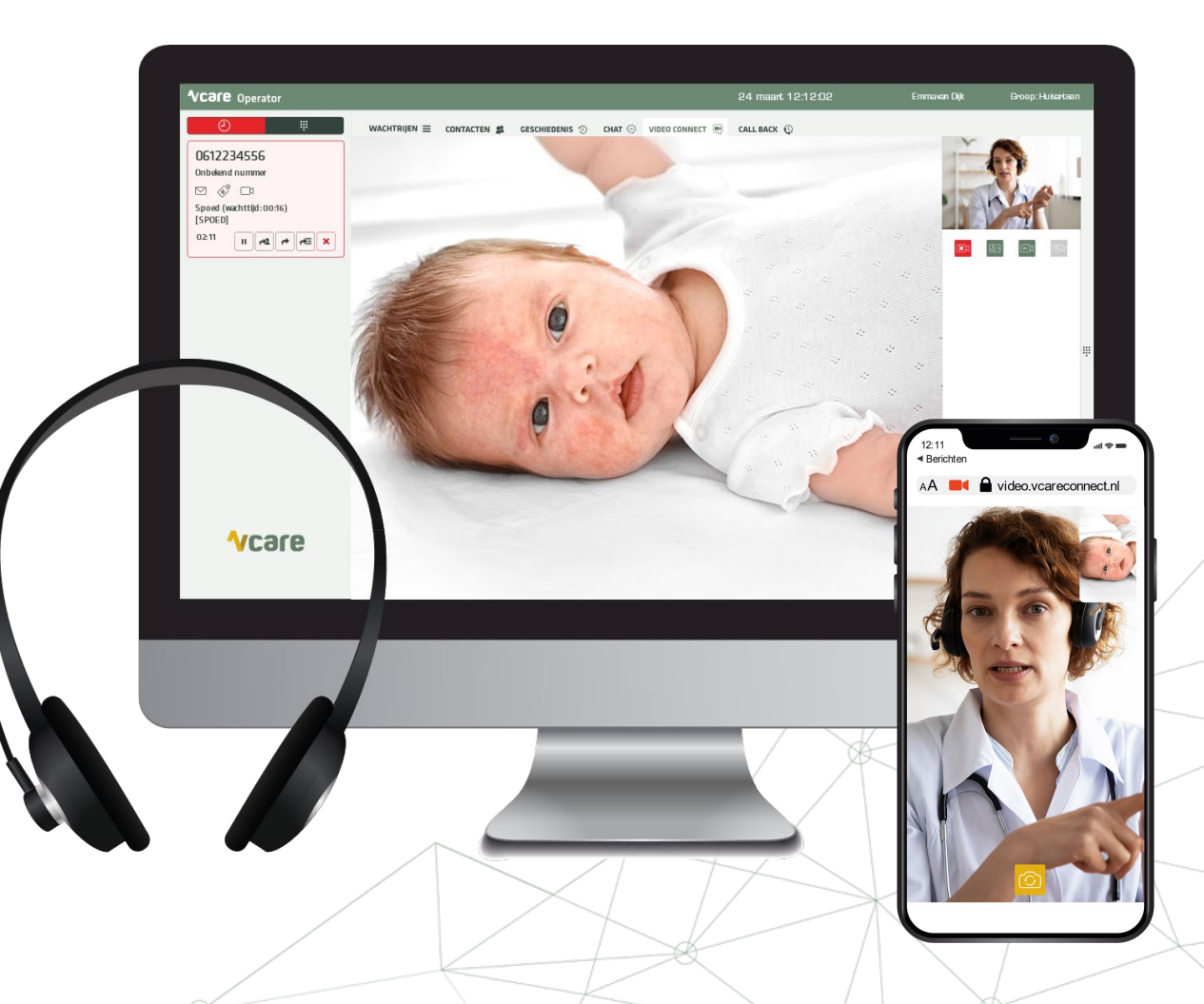

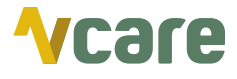

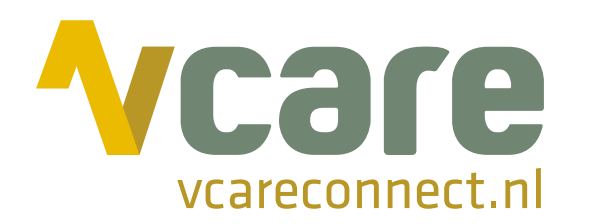

## Uw communicatie is **onze zorg**

vcareconnect.nl